## AD0485B Bluetooth RS485/RS422 Adapters with D-sub Connector DB9/DB15/DB25

#### Features

- RS485/RS422 interface with DB9/DB15/DB25 connector
- Half-duplex data communication
- ESD, EFT, and surge protection
- Customer defined connector pin assignments
- Bluetooth Class 1 Radio
- Integrated antenna
- Data encryption
- Support Microsoft Windows Bluetooth COM port
- Battery powered
- LED indicators
- Configuration via USB
- Touch button power switch
- Battery usage meter
- Battery overdischarge protection (manually activate)

#### Specifications

| Bluetooth   | Bluetooth v2.1 + EDR                                                        |
|-------------|-----------------------------------------------------------------------------|
|             | Class 1 Radio                                                               |
| RS485/RS422 | Half-duplex transceiver                                                     |
|             | 1/8-unit-load receiver input impedance or up to 256 transceivers on one bus |
|             | True fail-safe receiver                                                     |
|             | No integral 1200hm termination resistor                                     |
|             | DB9, DB15, or DB25 connector, male or female                                |
|             | Baud rate: 300bps to 115200bps                                              |
|             | Parity: Even, Odd, None, Mark, Space                                        |
|             | Data length: 5-bit, 6-bit, 7-bit, 8-bit                                     |
|             | Stop bits: 1-bit, 2-bit                                                     |
| USB         | USB 2.0, USB Micro-B receptacle connector                                   |
| Software    | Microsoft Windows 8, Windows 7, Windows Vista, eeTerminal.                  |
| Power       | 3.6v AA size battery                                                        |
|             |                                                                             |

## Typical Application - Microsoft Windows Bluetooth COM Port

This application requires install this Bluetooth adapter on Microsoft Windows, and Bluetooth connection to computer is required. A virtual COM port is created for this adapter after installation. User application software can access this adapter's RS485/RS422 interface using this virtual COM port. Here are the steps to install this adapter on Microsoft Windows. The adapter's authentication pin code is 1234.

Method 1 - Install Bluetooth Adapter Using eeTerminal Power on Bluetooth adapter. Starts eeTerminal. Select File from menu bar, and select **Open Device**. The software lists all compatible devices in a pop-up window. Select the Bluetooth device from the list and click the **Open** button. Follow the on-screen instructions to install the device if this Windows version supports automatic device installation.

Method 2 - Install Bluetooth Adapter Using Windows Bluetooth Device Manager Power on Bluetooth adapter. Locate Bluetooth icon on Microsoft Windows taskbar. Click on it and select *Add a Bluetooth Device*. Follow Microsoft Windows on-screen instructions to install the device.

After Windows successfully installs the Bluetooth adapter, a virtual COM port (Outgoing direction) with SPP description will be created. To check the COM port number, click in an elect of the component of the settings. Click COM Ports in Bluetooth Settings window.

#### LED Indicator - Bluetooth connection

Status Connected Waiting for connection LED Flash Rate Solid on Once per second

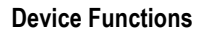

## LED Indicator - Battery meter and battery switch

#### Status

Battery switch (touch button) Battery good Battery low (Non-rechargeable) Battery extremely low (Non-rechargeable) Battery low (Rechargeable) Battery cutoff (Rechargeable)

#### LED Flash Rate

Solid on while touching, otherwise off LED off Once every 3 or 2 seconds Once per second Once per second LED off

#### Assembling and RS485/RS422 Signals

The D-sub connector can be assembled by us if pin assignments are provided. An integral 120 Ohm termination resistor can be installed if requested. RS485/RS422 signals are,

| Conductor Color | RS485/RS422 Signal |
|-----------------|--------------------|
| Green           | TxD+/RxD+ (A)      |
| Orange          | TxD-/RxD- (B)      |
| Black           | GND (C)            |

#### **Ordering Information**

| Part Number | Connector Type |
|-------------|----------------|
| AD0485B9F   | DB9 female     |
| AD0485B9M   | DB9 male       |
| AD0485B15F  | DB15 female    |
| AD0485B15M  | DB15 male      |
| AD0485B25F  | DB25 female    |
| AD0485B25M  | DB25 male      |

## RS485/RS422 Serial Configuration and Check Battery Status

The adapter's serial settings are configured using eeTerminal (download from www.devicefunctions.com). Connect the adapter's USB port to a computer's USB port. Start eeTermianl, click **File** from menu bar, and select **Open Device**. eeTerminal lists all compatible devices in a pop-up window. Select **DEVICE FUNCTIONS UART/RS485** and click the **Configure** button. A device configuration window will pop up. Select the required serial settings and click **Ok** to save the new settings, or click **Cancel** to cancel the configuration.

In the battery section, it shows the battery status: battery voltage, number of hours that the battery has been used, and battery type (non-rechargeable or rechargeable).

The battery status is not updated automatically on PC. To check the battery status from PC, first turn off the battery if it is on, turn on the battery power. Follow the instruction above to read the battery status.

| Bluetooth RS485/RS422 Adapter Configuration |                                         |  |  |  |  |
|---------------------------------------------|-----------------------------------------|--|--|--|--|
| Serial Settings<br>Baud Rate<br>9600 💌      | Data Bits Parity Stop Bits<br>8  Vone 1 |  |  |  |  |
| Battery<br>Voltage 2.91                     | Usage 0.817 hours Non-Rechargeable      |  |  |  |  |
|                                             | OK Cancel                               |  |  |  |  |

## **Battery Power On and Power Off**

Touch on power button O until battery LED lights up. Left your finger. Touch twice more consecutively. The battery LED must be on with each touch. This turns on battery power. The same procedure is used to turn off battery power.

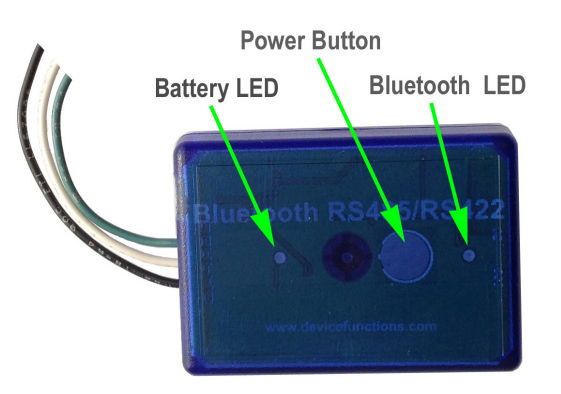

#### Battery Usage Meter

The battery usage meter tells the number of hours that the battery has been used. Power on the adapter. Place your finger on  $\Theta$  power button. The battery LED will start flashing in a few seconds. Count the number of flashing until the battery LED stops flashing. Lift your finger. The battery usage is read as,

| Number of Flashing | Battery Usage (hours) |
|--------------------|-----------------------|
| 10                 | 90 - 100              |
| 9                  | 80 - 90               |
| 8                  | 70 - 80               |
| 7                  | 60 - 70               |
| 6                  | 50 - 60               |
| 5                  | 40 - 50               |
| 4                  | 30 - 40               |
| 3                  | 20 - 30               |
| 2                  | 10 - 20               |
| 1                  | Less than 10          |

## **Change Battery**

This adapter requires a 3.6v AA size battery. Both non-rechargeable and rechargeable batteries can be used. Unscrew the screw on the battery pack. Remove the cover gently. Remove the old battery and place the new battery in. Align the + and - signs on the battery with the + and - signs on the battery holder. Put on the cover and tighten the screw.

## **Rechargeable Battery Overdischarge Protection**

This feature can be activated when changing battery. It prevents rechargeable battery degradation caused by overdischarge. To activate overdischarge protection, touch on power button while placing in the rechargeable battery. The LED must be solid on. Left your finger. Touch twice more consecutively. The LED will flash three times. This indicates that the over discharge protection is activated.

Overdischarge protection is off by default. You need to activate this feature every time when you change rechargeable battery.

## **Touch Button Adjustment**

Unscrew the screw and gently remove the cover. Remove the battery. Touch on  $\mathfrak{O}$  power button while placing back the battery. The LED is solid on. Keep touching on  $\mathfrak{O}$  power button until LED off. Lift your finger. Wait until the LED is solid on again. Place your finger over  $\mathfrak{O}$  power button. Keep your finger on  $\mathfrak{O}$  power button until LED starts flashing. Lift your finger. When the LED stops flashing, the touch button recalibration is done.

The following procedure can be used to restore manufacture's touch button setting. Unscrew the screw and gently remove the cover. Remove the battery. Touch on O power button while placing back the battery. The LED is solid on. Keep your finger on O power button until LED off. Continue keeping your finger on O power button until LED starts flashing. Lift your finger. When the LED stops flashing, the touch button is restored.

#### Accessories

#### eeTerminal

Configure, read, and write Bluetooth adapters. Upload/download files.

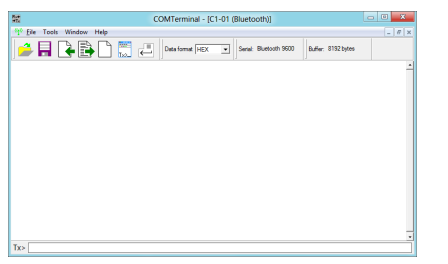

## **Environmental Conditions**

| Operating temperature range | 0°C TO +45°C              |
|-----------------------------|---------------------------|
| Storage temperature range   | -20°C TO +35°C            |
| Relative humidity           | 0% to 90%, non-condensing |

©2015 Device Functions. All right reserved.